## PAYMYTUITION

 Webadvisor
 "View Account and Make Payments"

 "International Student Payments (Non-Canadian or US)"
 paymytuition.com
 , Niagara University
 ,

, / , eWallet

Niagara University

PayMyTuition '

PayMyTuition Dashboard

, SMS ,